# \* 온라인 발급

- 서류 발급 시, 신청자 본인의 공인인증서 혹은 간편인증서가 필요합니다.
- 고용 산재보험토탈서비스(<u>https://total.comwel.or.kr</u>) 접속 후 로그인 클릭

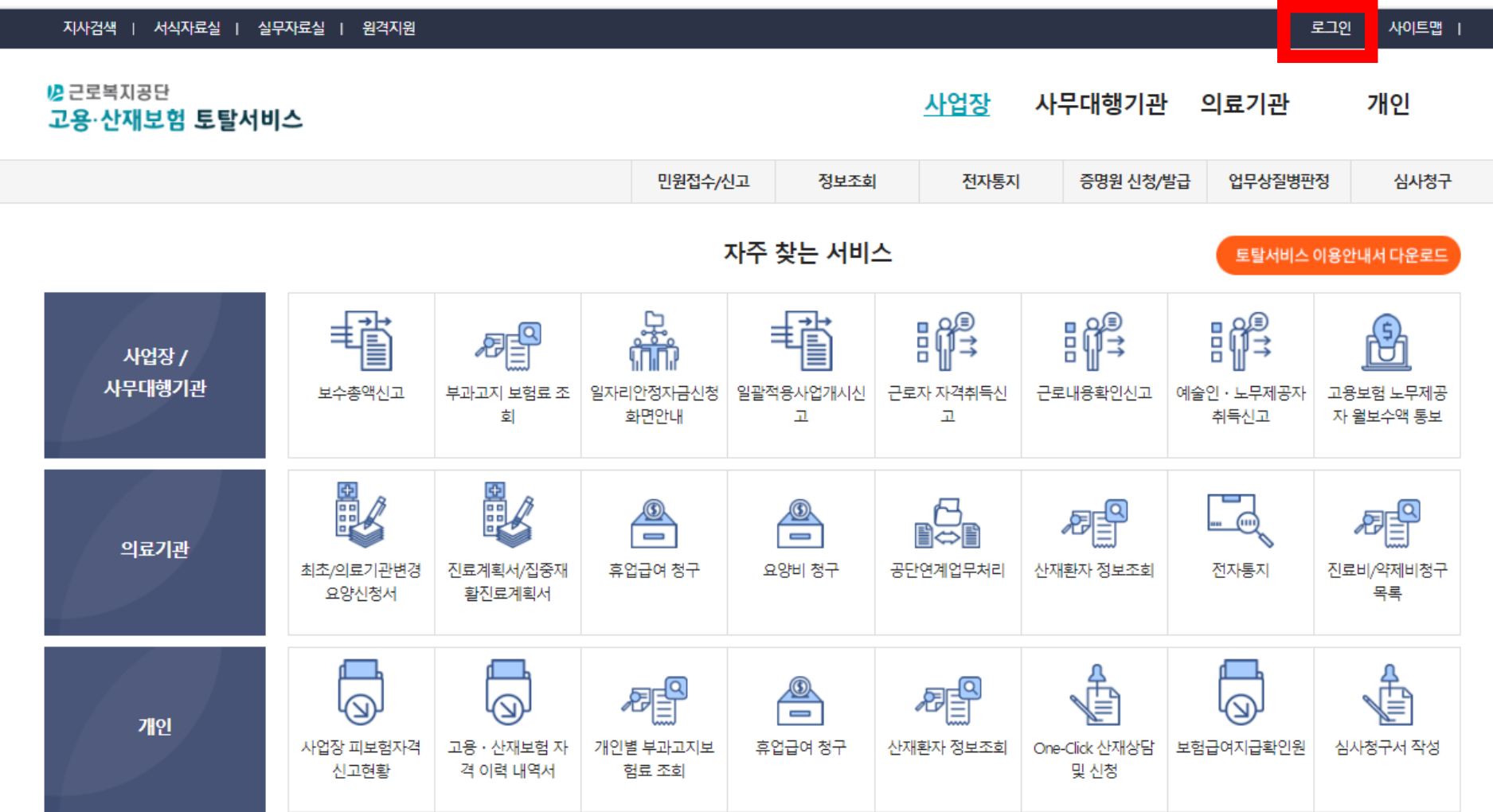

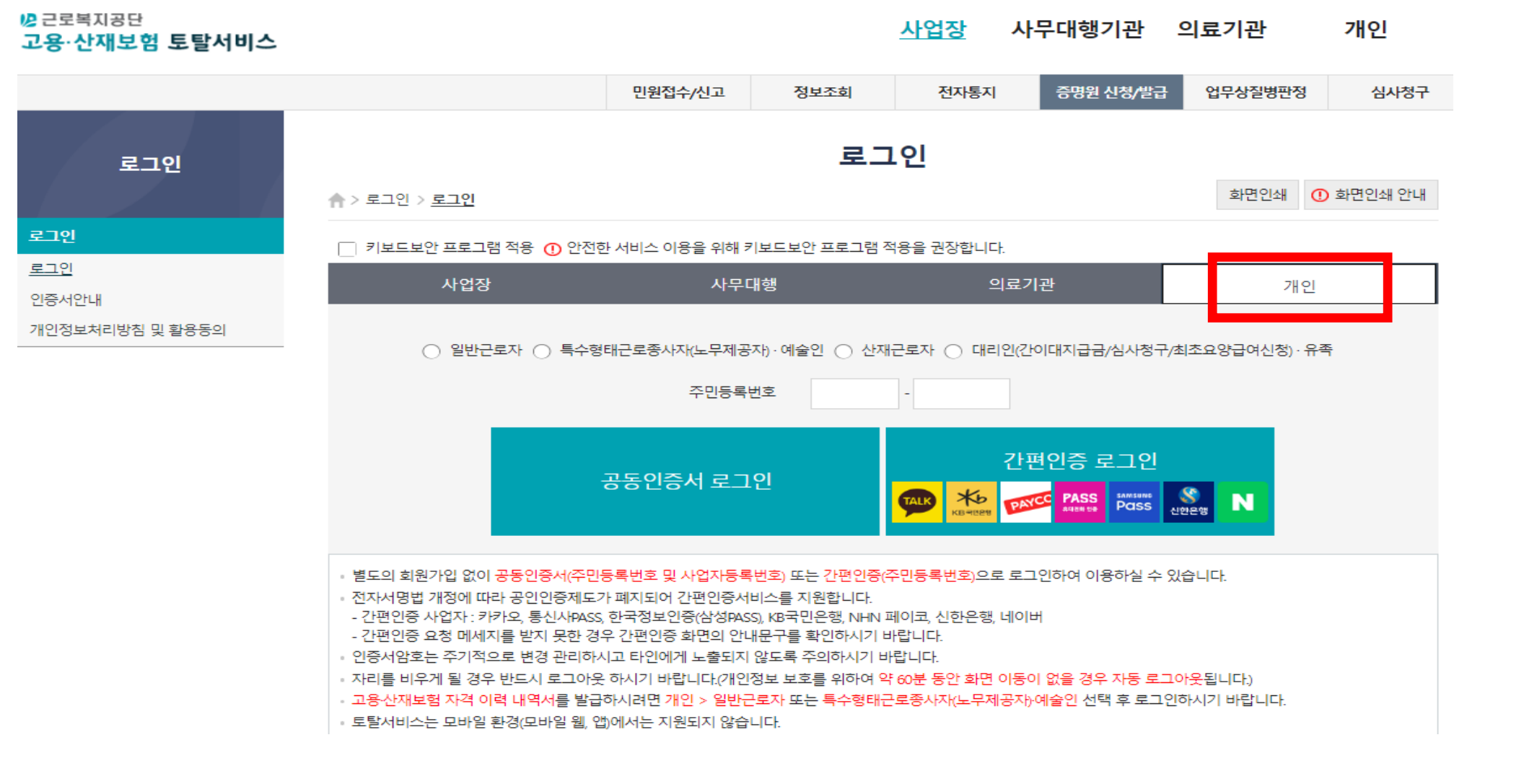

- 개인으로 로그인

| 지사검색   서식자료실   실무                     | 자료실   원격지원         |                      |                    |                |                                         |                             | į                                       | 로그인   사이트맵             |
|---------------------------------------|--------------------|----------------------|--------------------|----------------|-----------------------------------------|-----------------------------|-----------------------------------------|------------------------|
| <mark>╠</mark> 근로복지공단<br>고용·산재보험 토탈서비 | ۵                  |                      |                    |                | <u>사업장</u>                              | 사무대행기관                      | · 의료기관                                  | 개인                     |
|                                       |                    |                      | 민원접수/              | 신고 정보조호        | 전자통지                                    | 증명원 신청/                     | 발급 업무상질병판                               | 정 심사청구                 |
|                                       |                    |                      |                    | 자주 찾는 서비       | <u>~</u>                                |                             | 토탈서비스                                   | 이용안내서 다운로드             |
| 사업장 /<br>사무대행기관                       | 보수총액신고             | 부과고지 보험료 조<br>회      | 일자리안정자금신청<br>화면안내  | 일괄적용사업개시신<br>고 | 문 대 다 다 다 다 다 다 다 다 다 다 다 다 다 다 다 다 다 다 | 문 <b>교 (1</b> )<br>근로내용확인신고 | ■ ● ● ● ● ● ● ● ● ● ● ● ● ● ● ● ● ● ● ● | 고용보험 노무제공<br>자 월보수액 통보 |
| 의료기관                                  | 최초/의료기관변경<br>요양신청서 | 진료계획서/집중재<br>활진료계획서  | 교<br>휴업급여 청구       | 요양비 청구         | 공단연계업무처리                                | 산재환자 정보조회                   | 전자통지                                    | 진료비/약제비청구<br>목록        |
| 개인                                    | 사업장 피보험자격<br>신고현황  | 고용·산재보험자<br>격 이력 내역서 | 개인별 부과고지보<br>험료 조회 | 교<br>휴업급여 청구   | 산재환자 정보조회                               | One-Click 산재상담<br>및 신청      | 보험급여지급확인원                               | 심사청구서 작성               |
| 공지사항                                  |                    |                      |                    | + 알림창          |                                         |                             |                                         | < > II                 |

- 고용 • 산재보험 자격이력내역서 클릭

### 1) 보험구분 : 고용 선택 / 조회구분 : 상용 선택

2) 조회 클릭

![](_page_3_Figure_2.jpeg)

#### • 자격관리 상세이력

| 사업장명 처리기관 취득일 상실일 실업급여 선택 |      |      |     |     |                       |    |
|---------------------------|------|------|-----|-----|-----------------------|----|
| 적용여부                      | 사업장명 | 처리기관 | 취득일 | 상실일 | 65세이상<br>실업급여<br>적용여부 | 선택 |

![](_page_4_Figure_0.jpeg)

| 사업장명 | 처리기관 | 취득일 | 상실일 | 65세이상<br>실업급여<br>적용여부 | 선택       |
|------|------|-----|-----|-----------------------|----------|
|      |      |     |     |                       | <b>V</b> |
|      |      |     |     |                       |          |

• 자격관리 상세이력

1) 자격관리 상세이력 모두 선택

2) 직종포함여부 '예' 선택 후 <u>전체 이력 인쇄</u> 신청 클릭

![](_page_5_Picture_0.jpeg)

| 고용·산재보험 토탈서비스              |                                  |         |                | 사업장 시 | ·무대행기관 의  | 의료기관    | <u>개인</u> |  |  |  |
|----------------------------|----------------------------------|---------|----------------|-------|-----------|---------|-----------|--|--|--|
| 반갑습니다.                     |                                  | 민원접수/신고 | 정보조회           | 전자통지  | 증명원 신청/발급 | 업무상질병판정 | 심사청구      |  |  |  |
| 증명원 신청/발급                  | 고용・산재보험 자격 이력 내역서                |         |                |       |           |         |           |  |  |  |
|                            | ♠ > 증명원 신청/발급 > <u>고용・산재보험 저</u> |         | 화면인쇄 ① 화면인쇄 안나 |       |           |         |           |  |  |  |
| 증명원 신청/발급                  | ★는 필수입력 항목입니                     |         |                |       |           |         |           |  |  |  |
| <u>고용 · 산재보험 자격 이력 내역서</u> |                                  |         |                |       |           |         |           |  |  |  |
| 대지급금 지급증명원(근로자용)           | 일반문서 접수번호                        |         |                |       |           |         |           |  |  |  |
|                            | 사업장관리번호                          |         |                |       |           |         |           |  |  |  |
|                            | 내용                               |         |                |       |           |         |           |  |  |  |
|                            | 발급일자                             |         |                |       |           |         |           |  |  |  |
|                            | 발급인                              |         |                |       |           |         |           |  |  |  |

🔑 근로복지공단 고용·

- 증명원 출력 클릭

## - 아래와 같은 서류 발급분 인쇄 후 제출

| 접수번호                                                                                                    |        | □ 산재보험 ☑ 고용보험 |        |        |   |     |                |  |
|----------------------------------------------------------------------------------------------------|--------|---------------|--------|--------|---|-----|----------------|--|
| 자격이력내역서 (근로자용/피보험자용)                                                                                                    |        |               |        |        |   |     | <del>}</del> ) |  |
| 신청인                                                                                                    | 성명     |               |        | 생년월일   |   |     |                |  |
| 총 2개 이력 중 2개 이력 선택 발급 요청                                                                                                    |        |               |        |        |   |     |                |  |
| 일련번호                                                                                                    | 직종명(코드 | =)            | 사업장 명칭 | 취득일/전근 | 일 | 상실일 | 비고             |  |
| 1                                                                                                    |        |               |        |        |   |     |                |  |
| 2                                                                                                    |        |               |        |        |   |     |                |  |
| ※ 본 자료는 산재보험·고용보험 자격의 확인을 위하여 근로자/피보험자 본인에게 제공하는 것으로,<br>경력증명 또는 타기관 제출 등 산재보험, 고용보험 업무 이외의 목적으로 활용 시<br>발생하는 문제에 대해서는 근로복지공단이 책임을 지지 않습니다. |        |               |        |        |   |     |                |  |
| ※ 이 증명원은 근로복지공단 방문 없이 시·군·구 및 읍·면·동 민원실과 금융기관 및 공공장소 등에 설치된<br>무인민원발급기에서도 무료로 발급이 가능합니다.(무인민원발급창구 설치 장소는 정부24에서 확인 가능)                      |        |               |        |        |   |     |                |  |
| 위와 같이 자격내역을 알려드립니다.                                                                                                    |        |               |        |        |   |     |                |  |
| 2022년 06월 17일                                                                                                    |        |               |        |        |   |     |                |  |
| 근로복지공단 이사장<br>다리하<br>다<br>다<br>다<br>다<br>다<br>다<br>다<br>다<br>다<br>다<br>다<br>다<br>다                                                          |        |               |        |        |   |     |                |  |

## \* 직접 발급

- 신분증 지참 후, 근로복지공단 직접 방문
- 자세한 발급절차는 해당 기관에 문의하여 안내받으시기 바랍니다.

![](_page_7_Figure_3.jpeg)